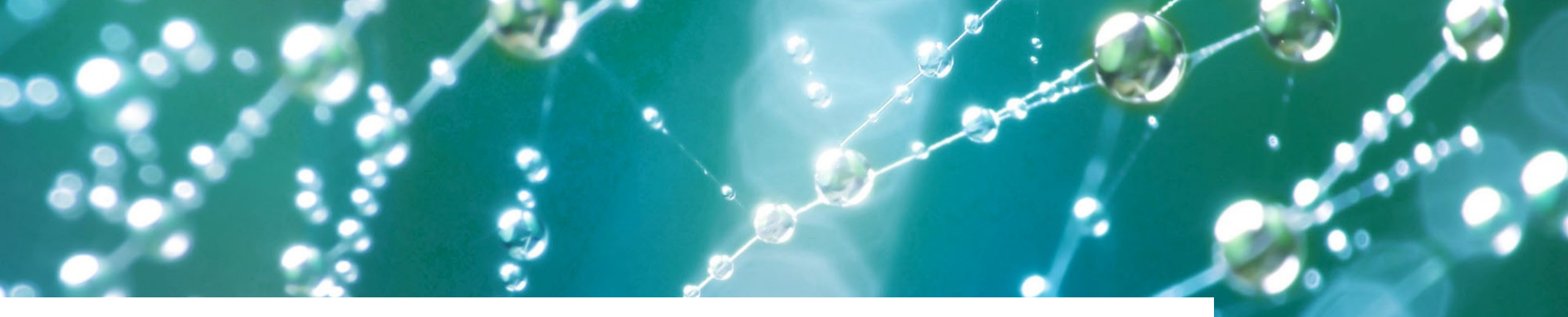

#### Yliopistojen profiloitumisen vahvistaminen (Profi) -rahoituksen raportointiohje

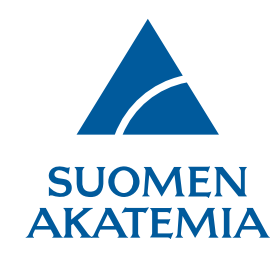

Päivitetty 14.1.2022

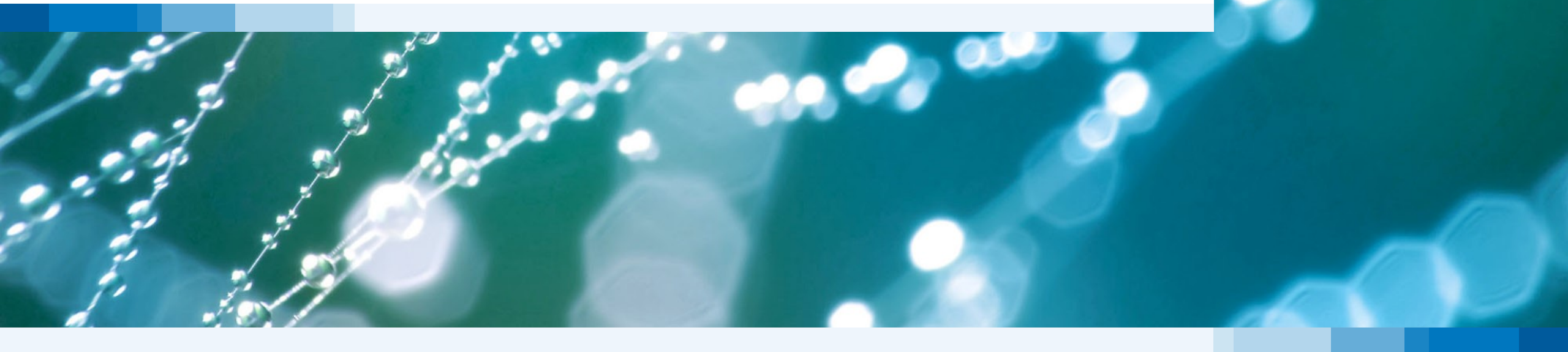

# Sisällys

- Yleistä Profi-raportoinnista (diat 3 5)
- Valtuutusmenettely (diat 6 8)
- Väliraportin näytönkuvat (diat 9 19)
- Loppuraportin ohjeet (diat 20 22)
- Loppuraportin näytönkuvat (diat 23 26)

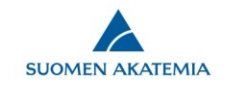

# Yleistä Profi-raportoinnista

- Profi-rahoituksen käytöstä raportoidaan verkkoasioinnissa yhdellä kumuloituvalla väliraportilla ensimmäisen edellisenä vuonna rahoituksessa olleen myönnön kautta.
- Päättyvästä Profi -rahoituspäätöksestä jätetään erillinen <u>loppuraportti</u> rahoituskautta seuraavana vuonna.
- Raportit kirjoitetaan englanniksi.
- Raportit jätetään vuosittain maaliskuussa: väliraportti 1.3. ja loppuraportti 15.3. mennessä.
- Akatemian verkkoasioinnissa <u>(https://www.aka.fi/verkkoasiointi/)</u> raportteja voi käsitellä vain "hakija" (principal investigator).
- Kaikki jätetyt raportit säilyvät verkkoasioinnissa alkuperäisessä muodossa ja ovat käytettävissä, jollei "hakija" ole poistanut raporttia.
- Yliopiston pääkäyttäjä voi päivittää voimassaolevien Profi-päätösten vastuuhenkilön verkkoasioinnissa. Ohjeet suorituspaikan edustajille: <u>https://www.aka.fi/globalassets/1-</u> <u>tutkimusrahoitus/6-verkkoasioinnin-ohjeet/fi/organisaation-edustajan-toiminnallisuudet.pdf</u>.
- Raportit säilytetään myös Akatemian arkistossa.

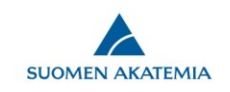

# Yleistä Profi-raportoinnista

- Raporttien käyttö
  - Akatemia raportoi vuosittain maaliskuussa opetus- ja kulttuuriministeriölle perustuen yliopistojen Akatemialle toimittamaan aineistoon (OKM:n kirje 8.12.2014 OKM/90/592/2014)
  - Profi-hakujen rahoituspäätöksissä otetaan huomioon väli- ja loppuraportit jo rahoitusta saaneiden profiloitumisalueiden toimien edistymisestä
- Akatemian yleisjaosto hyväksyy loppuraportit.
- Raportit ovat julkisia asiakirjoja, jotka saa pyytämällä Akatemian kirjaamosta.
- Raportteihin mahdollisesti sisältyviä henkilötietoja tulee käsitellä kaikissa vaiheissa EU:n yleisen tietosuoja-asetuksen ja tietosuojalain edellyttämällä tavalla.

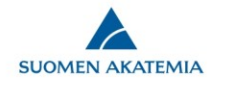

Ω

0

12.04

8.3.2021

 $\Box$ 

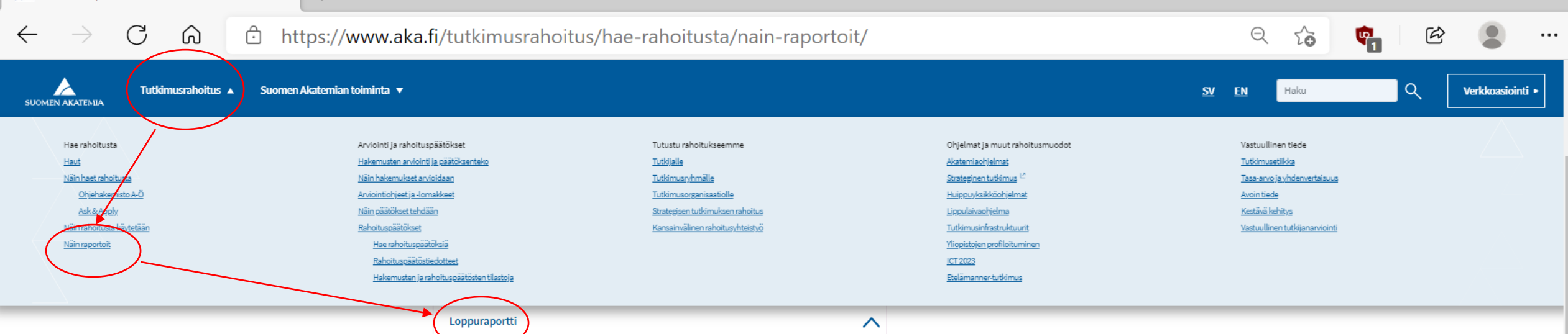

e

Ŝ

ି 🥄 🥐 💿 💶 🖶 🛟 🖏 🗟 🖬 💲 🏣 🐌 🕼 🥂 FIN

Rahoitusta saanut tutkija raportoi tutkimustyöstään Suomen Akatemialle <u>verkkoasioinnissa</u> rahoituskauden päättymistä seuraavan vuoden kesäkuun 1. päivään mennessä. Konsortion vastuullinen johtaja jättää tieteellisen raportin koko konsortion puolesta kaikkien osahankkeiden rahoituskausien päätyttyä.

#### Loppuraportti laaditaan kaikista Akatemian

tutkimusmäärärahapäätöksistä. Raportointijakso on päätöksen rahoituskausi. Joissakin rahoitusmuodoissa on yleisten raportointiohjeiden lisäksi omia raportointia koskevia ohjeita. Eri rahoitusmuotoja koskevat erityisohjeet löytyvät Akatemian verkkoasioinnista.

Akatemian raportoidessa toiminnastaan tutkimusrahoituksen vaikuttavuuden seuranta on yhä tärkeämpää. Tämän takia on keskeistä, että loppuraportti täytetään huolellisesti kaikilta osin. Varsinkin julkaisut ja muut tuotostiedot sekä tutkijavierailut ovat ensiarvoisen tärkeitä tietoja. Tutkimusraportti voidaan laatia suomen, ruotsin tai englannin kielellä. Tutkimusraporttia ei voi toimittaa sähköpostilla.

Tieteellisestä raportoinnista vastaa tutkimushankkeen vastuullinen johtaja. Tutkimuksen suorituspaikka toimittaa Akatemialle hankkeen varainkäyttötiedot menolajeittain ja henkilötyötiedot osana maksatuspyyntöä kolme kertaa vuodessa. Nämä tiedot yhdistetään toisiinsa loppuraportissa, jolloin rahan käyttö ja sillä tuotetut tulokset ovat vertailtavissa.

Raporttilomakkeen tiyttöohje (pdf) L<sup>\*</sup>

Tutkimuksen laajempi vaikuttavuus (pdf

Yliopistojen profiloitumisen vahvistaminen (Profi) -rahoituksen raportointiohje (pdf)

## Valtuutusmenettely: ohje raportoijalle 1/3

#### • Katseluoikeus

- Valtuutettu henkilö näkee koko tutkimusraportin.
- Katseluoikeus voi olla usealla henkilöllä yhtäaikaisesti.

#### Muokkausoikeus

- Valtuutettu henkilö pääsee muokkaamaan niitä tutkimusraportin kenttiä, joihin hänelle on annettu muokkausoikeus.
- <u>Muokkausoikeus yhteen raportin kenttään voi olla kerrallaan vain yhdellä</u> <u>henkilöllä</u>. (Esim. jos olet valtuuttanut henkilön muokkaamaan jotakin kenttää tutkimusraportissasi, et voi hänen muokkausoikeutensa aikana itse muokata samaa kenttää.)
- Muokkausoikeuden saaneella henkilöllä on automaattisesti katseluoikeus koko tutkimusraporttiin.

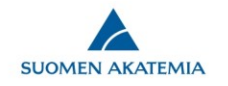

## Valtuutusmenettely: ohje raportoijalle 2/3

- Valtuutukselle voi asettaa päättymispäivämäärän. Jos päivämäärää ei ole asetettu, valtuutus <u>päättyy automaattisesti, kun raportti jätetään</u>.
- <u>Valtuutuksen voi poistaa</u> tutkimusraportin Valtuutukset välilehdellä.
- Annettua valtuutusta ei voi muokata.
  - <u>Jos valtuutusta (esim. valtuutettuja kenttiä tai valtuutuksen päättymisaikaa) halutaan muuttaa, täytyy valtuutus poistaa</u> Valtuutukset välilehdellä ja antaa samalle henkilölle uusi valtuutus.
- Järjestelmä ei lähetä automaattisia sähköpostiviestejä valtuutuksen antamisesta, poistamisesta tai valtuutetun tekemistä muokkauksista raportilla.
  - Valtuutukseen liittyvä viestintä, esim. ilmoitus valtuutuksen antamisesta, tulee hakijan hoitaa siis järjestelmän ulkopuolella.

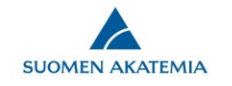

#### Valtuutusmenettely: ohje raportoijalle 3/3

| SUOME                                 | EN AKATEMIA                           |                                                                                                    |                  |
|---------------------------------------|---------------------------------------|----------------------------------------------------------------------------------------------------|------------------|
| Työpöytä                              | Avoimet haut                          | Omat hakemukset Raportit Omat lausunnot Sitoumukset Omat tiedot Kirjaudu ulos                                                                                                    |                  |
| Raportoint<br>Kysymykse<br>Raportin e | tiohje<br>et ja palaute<br>esikatselu | 1. Personal data/CV       2. Basic project data       3. Implementation       4. Staff       5. Other funding       6. Profiling area       7.         8. General comments       9. Submit report       10. Authorisation                                   | Impact           |
|                                       |                                       | Authorisations No authorisations Authorised person Tiina Tutkija (UEF)                                                                                                    |                  |
|                                       |                                       | Field                                                                                                    | Right to<br>edit |
|                                       |                                       | Basic project data Select all                                                                                                    | _                |
|                                       |                                       | Project details                                                                                                    |                  |
|                                       |                                       | Implementation         □         Select all           Have there been any changes to the university's proposed plan for profiling measures since the funding application was submitted to the Academy of Finland? If yes, how and why has the plan changed? |                  |
|                                       |                                       | Deselections within the university, between different universities and between polytechnics, research institutes or other actors (deselections supported during the reporting period with funding from the Academy of Finland).                             |                  |
|                                       |                                       | Staff Select all                                                                                                    |                  |
|                                       |                                       | Research staff                                                                                                    |                  |
|                                       |                                       | Other funding Select all                                                                                                    |                  |
|                                       |                                       | Other funding                                                                                                    |                  |
|                                       |                                       | Profiling area Select all                                                                                                    |                  |
|                                       |                                       | Profiling area                                                                                                    |                  |
|                                       |                                       | Impact Select all                                                                                                    |                  |
|                                       |                                       | Impact, effects and significance of profiling measures implemented with funding from the Academy of Finland (to be filled in connection with the final report)                                                                                              |                  |
|                                       |                                       | Concert comments                                                                                                    |                  |

8

Verkkoasiointi

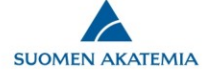

# Väliraporttipohjan luominen

Kopioi viimeisin jätetty Profi-väliraportti *pohjaksi toiselle päätökselle* (jos jonain vuonna ei ole loppuraportoitavaa Profi-päätöstä, väliraportin pohja luodaan linkistä *kopioi pohjaksi*)

| SUOMEN                 | AKATEMIA     |                 |          | Verkkoas                  | iointi             |                  |                      |                                                                     |
|------------------------|--------------|-----------------|----------|---------------------------|--------------------|------------------|----------------------|---------------------------------------------------------------------|
| Fyöpöytä A             | Avoimet haut | Omat hakemukset | Raportit | Omat lausunnot            | Sitoumukset        | Omat tied        | ot Kirjaud           | u ulos                                                              |
| Raportit               | Valtuutukset |                 |          |                           |                    |                  |                      |                                                                     |
| Sivut: 1               |              |                 |          |                           |                    |                  |                      |                                                                     |
| Päätösnum              | ero Tutki    | imusaihe        |          | Rahoituskausi             | Raportin<br>tyyppi | Raportin<br>tila | Muokattu<br>viimeksi |                                                                     |
| 292467                 |              |                 |          | 01.02.2015-<br>31.08.2019 | Loppuraportti      | Jätetty          | 12.02.2021<br>10:10  | Selaa<br>Kopioi pohjaksi toiselle<br>päätökselle                    |
| 292467                 |              |                 |          | 01.02.2015-<br>31.08.2019 | Väliraportti       | Jätetty          | 01.03.2019<br>13:52  | Selaa<br>Kopioi pohjaksi<br>Kopioi pohjaksi toiselle<br>päätökselle |
| 292467                 |              |                 |          | 01.02.2015-<br>31.08.2019 | Väliraportti       | Jätetty          | 28.02.2018<br>19:20  | Selaa<br>Kopioi pohjaksi<br>Kopioi pohjaksi toiselle<br>päätökselle |
| 292467                 |              |                 |          | 01.02.2015-<br>31.08.2019 | Väliraportti       | Jätetty          | 01.03.2017<br>15:26  | Selaa<br>Kopioi pohjaksi<br>Kopioi pohjaksi toiselle<br>päätökselle |
| 301791 (311<br>318937) | 1942,        |                 |          | 01.04.2016-<br>31.08.2022 | Väliraportti       | Jätetty          | 01.03.2017<br>15:26  | Selaa<br>Kopioi pohjaksi                                            |

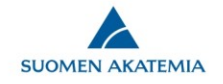

# Väliraporttipohjan luominen

Valitse raportoitava hanke ja luo uusi raportti

| SUOMEN AKATI                                 | emia         |                              |                    | Verkkoas                  | iointi              |                      |                             |                |
|----------------------------------------------|--------------|------------------------------|--------------------|---------------------------|---------------------|----------------------|-----------------------------|----------------|
| ipöytä Avoime                                | et haut      | Omat hakemukset              | Raportit           | Omat lausunnot            | Sitoumukset         | Omat tiedot          | Kirjaudu ulos               |                |
| /alitse raportoitav                          | va hanke     |                              |                    |                           |                     |                      |                             |                |
| Käytetään pohjana ra                         | aporttia: Pä | ätösnumero 292467 ( ), V     | äliraportti , Jäte | tty 01.03.2019            |                     |                      |                             |                |
| Päätösnume                                   | ro           | Tutkimusaihe Loppu<br>deadli | iraportin<br>ine   | Rahoituskausi             | Haku                |                      |                             |                |
| <ul> <li>301791 (3119<br/>318937)</li> </ul> | 942,         | 01.03.                       | 2023               | 01.04.2016-<br>31.08.2022 | Competitive f<br>2) | funding to strengthe | en universities' research p | rofiles (Profi |
| Peruuta Luo uu                               | usi raportti |                              |                    |                           |                     |                      |                             |                |
|                                              |              |                              |                    |                           |                     |                      |                             |                |
| 6.5-51-g3e90f58                              |              |                              |                    |                           |                     |                      |                             |                |

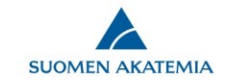

# Väliraporttipohjan luominen

Valitse raportin tyyppi (väliraportti) ja kieli (englanti)

| Työpöytä     Avoimet haut     Omat hakemukset     Raportit     Lausunnot     Sitoumukset     Omat tiedot     Kirjaudu ulos | Tyopöytä       Avoimet haut       Omat hakemukset       Raportit       Lausunnot       Sitoumukset       Omat tiedot       Kirjaudu ulos | SUOMEN AKATEM                                                                                  | міа                    | Verkko             | oasiointi      |                 |           | X |
|----------------------------------------------------------------------------------------------------|----------------------------------------------------------------------------------------------------|------------------------------------------------------------------------------------------------|------------------------|--------------------|----------------|-----------------|-----------|---|
| Valitse raportin tyyppi<br>Valitse<br>Valitagortti<br>Loppuraportti<br>Englanti V<br>Peruuta Jatka                         | Valitse raportin tyypp<br>Valitaporti<br>Lopperaporti<br>Englant<br>Peruuta Jatka                                                        | Työpöytä Avoimet                                                                               | haut Omat hakemukset R | Raportit Lausunnot | Sitoumukset Om | at tiedot Kirja | audu ulos |   |
|                                                                                                    | v.v1.3.3.0_RC2                                                                                                    | Valitse raportin tyyp<br>Valitse<br>Valitaportti<br>Loppuraportti<br>Englanti<br>Peruuta Jatka | ppi                    |                    |                |                 |           |   |
|                                                                                                    |                                                                                                    |                                                                                                |                        |                    |                |                 |           |   |
|                                                                                                    |                                                                                                    |                                                                                                |                        |                    |                |                 |           |   |
|                                                                                                    |                                                                                                    |                                                                                                |                        |                    |                |                 |           |   |
|                                                                                                    |                                                                                                    |                                                                                                |                        |                    |                |                 |           |   |

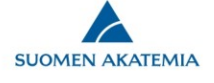

# Sivu: Basic project data

Tiedot tulevat raporttipohjaan esitäytettynä rahoituspäätöksistä

| SUOMEN AKATEMIA                           |                                                                                   | Verkk                                                                        | oasiointi                       |             |                         |                   |                    |
|-------------------------------------------|-----------------------------------------------------------------------------------|------------------------------------------------------------------------------|---------------------------------|-------------|-------------------------|-------------------|--------------------|
| Työpöytä Avoimet haut                     | Omat hakemukset Ra                                                                | portit Omat lausu                                                            | nnot Sitoumu                    | ıkset (     | Omat tiedot Kirj        | audu ulos         |                    |
| ■ Raportointiohje ■ Kysymykset ja palaute | 1. Personal data 2. Bas                                                           | sic project data 3.                                                          | Implementation                  | 4. Staff    | 5. Other funding        | 6. Profiling area |                    |
| Raportin esikatselu                       | 7. Impact (Final report)                                                          | o. General comments                                                          | 9. Submit repor                 | 10. 4       |                         |                   |                    |
|                                           | Save and go back                                                                  |                                                                              | Sa                              | ve          |                         | Sa                | ave and continue » |
|                                           | In PROFI calls, the annual                                                        | reporting deadline is 1 Ma                                                   | rch                             |             |                         |                   |                    |
|                                           | Project details<br>Call<br>Decision number<br>Reporting period<br>Funding arapted | Competitive funding to s<br>311934, 318930, 32629<br>01.04.2017 - 31.08.2023 | trengthen universitie<br>L<br>3 | s' research | profiles (Profi 3) 2016 |                   |                    |
|                                           | Site of research                                                                  | 15750000€                                                                    |                                 |             |                         |                   |                    |
|                                           | Save and go back                                                                  |                                                                              | Sa                              | ve          |                         | Sa                | ave and continue   |
|                                           |                                                                                   |                                                                              |                                 |             |                         |                   |                    |

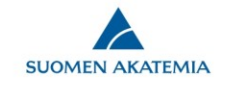

# **Sivu: Implementation**

| SUOMEN AKATEMIA                                                                  | Verkkoasiointi                                                                                                    |
|----------------------------------------------------------------------------------|----------------------------------------------------------------------------------------------------|
| Työpöytä Avoimet haut                                                            | Omat hakemukset Raportit Omat lausunnot Sitoumukset Omat tiedot Kirjaudu ulos                                                                                                    |
| <sup>2</sup> Raportointiohje<br>⊠ Kysymykset ja palaute<br>2 Raportin esikatselu | 1. Personal data       2. Basic project data       3. Implementation       4. Staff       5. Other funding       6. Profiling area         7. Impact (Final report)       8. General comments       9. Submit report       10. Authorisation    |
|                                                                                  | Save and go back Save and continue Save and continue Academy of Finland? If yes, how and why has the plan changed?                                                                                                    |
|                                                                                  | 5000/5000<br>Deselections within the university, between different universities and between polytechnics, research institutes or other actors (deselections supported<br>during the reporting period with funding from the Academy of Finland). |
|                                                                                  | 5000/5000                                                                                                    |

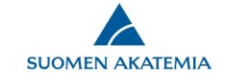

#### Sivu: Staff

Kumulatiiviset Research career stage- ja Person-months -tiedot päivittyvät automaattisesti Akatemian maksatusjärjestelmästä. Nämä eivät ole raportoijan muokattavissa. Tiedot ovat lopulliset sen jälkeen kun edellistä vuotta koskevien laskujen käsittely on valmis arviolta helmikuun puolivälissä.

Myös muulla kuin Akatemian rahoituksella tehdyt person-months – tiedot raportoidaan kumulatiivisesti raportoitavien päätösten rahoituskaudelta. Mikäli ei onnistu, raportin sivulla 8 (General comments) voi antaa lisätietoja.

|                                                 | Avoimet naut                     | Omat hakemukset Ra                                                                                                    | portit Omat lausunnot                                                    | Sitoumukset Omat tie                                                                                                    | dot Kirjaudu ulos                                                                                                    |                |
|-------------------------------------------------|----------------------------------|----------------------------------------------------------------------------------------------------|--------------------------------------------------------------------------|----------------------------------------------------------------------------------------------------|----------------------------------------------------------------------------------------------------|----------------|
| ☑ Raportointic<br>☑ Kysymyksel<br>☑ Raportin es | ohje<br>t ja palaute<br>ikatselu | 1. Personal data     2. Bas       7. Impact (Final report)                                                                                                    | ic project data 3. Implemen<br>8. General comments 9. So                 | tation 4. Staff 5. Other<br>ubmit report 10. Authorisa                                                                                                    | r funding 6. Profiling area                                                                                                    |                |
|                                                 |                                  | <ul> <li>Save and go back</li> <li>Person-months realised d<br/>research career stage (1-1)</li> <li>Research staff</li> <li>Funding source</li> <li>Academy of Finland</li> <li>Uusi</li> </ul> | uring the reporting period for the<br>). (Person-months realised with fu | Save<br>profiling measures proposed in<br>inding from the Academy of Finlai<br>Research career stage<br>Postgraduate student V<br>Postdoctoral Research V<br>Researcher V<br>Professor V<br>Assisting personnel V | Sav<br>the funding application, itemised by<br>d have been pre-filled.)<br>Person-months<br>150.34<br>101.82<br>148.51<br>77.08<br>79.41 | e and continue |
|                                                 |                                  | Total                                                                                                    |                                                                          | + Add stage                                                                                                    | 557.16                                                                                                    |                |

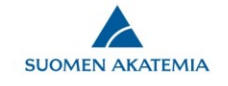

#### **Sivu: Other funding**

#### Toimintasuunnitelman toteutukseen käytetty muu kuin Akatemian Profi-rahoitus

|                                                                                                    | SUOMEN AKATEMIA                                                       | Verkkoasiointi                                                                                                    |                   |
|----------------------------------------------------------------------------------------------------|-----------------------------------------------------------------------|----------------------------------------------------------------------------------------------------|-------------------|
|                                                                                                    | Työpöytä Avoimet haut                                                 | Omat hakemukset Raportit Lausunnot Sitoumukset Omat tiedot Kirjaudu ulos                                                                                                    |                   |
|                                                                                                    | ⊠ Raportointiohje<br>⊠ Kysymykset ja palaute<br>⊠ Raportin esikatselu | 1. Personal data/CV       2. Basic project data       3. Implementation       4. Staff       5. Other funding       6. Pro         7. Impact       8. General comments       9. Submit report | ofiling measure   |
|                                                                                                    |                                                                       | Save and go back     Save                                                                                                    | Save and continue |
| Rahoituksen määrä arvioidaan<br>kumulatiivisesti raportoitavien päätöste<br>rahoituskaudelta kokonaiskustannus-<br>laskentaa noudattaen sisältäen hsk:t ja<br>Mikäli ei onnistu, kommentoikaa sivulla | en<br>a yk:t.<br>a 8                                                  | Other funding         Other funding of action plan (in 1000 euros) realised during the universitys reporting period           Year         1000 euros           2015                          |                   |
| (General comments).                                                                                                    |                                                                       | Save and go back     Save                                                                                                    | Save and continue |
|                                                                                                    | v.2.0.1.3-38-g4451e91e1                                               |                                                                                                    |                   |

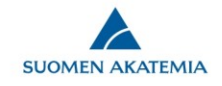

# Sivu: Profiling area

Verkkoasiointi

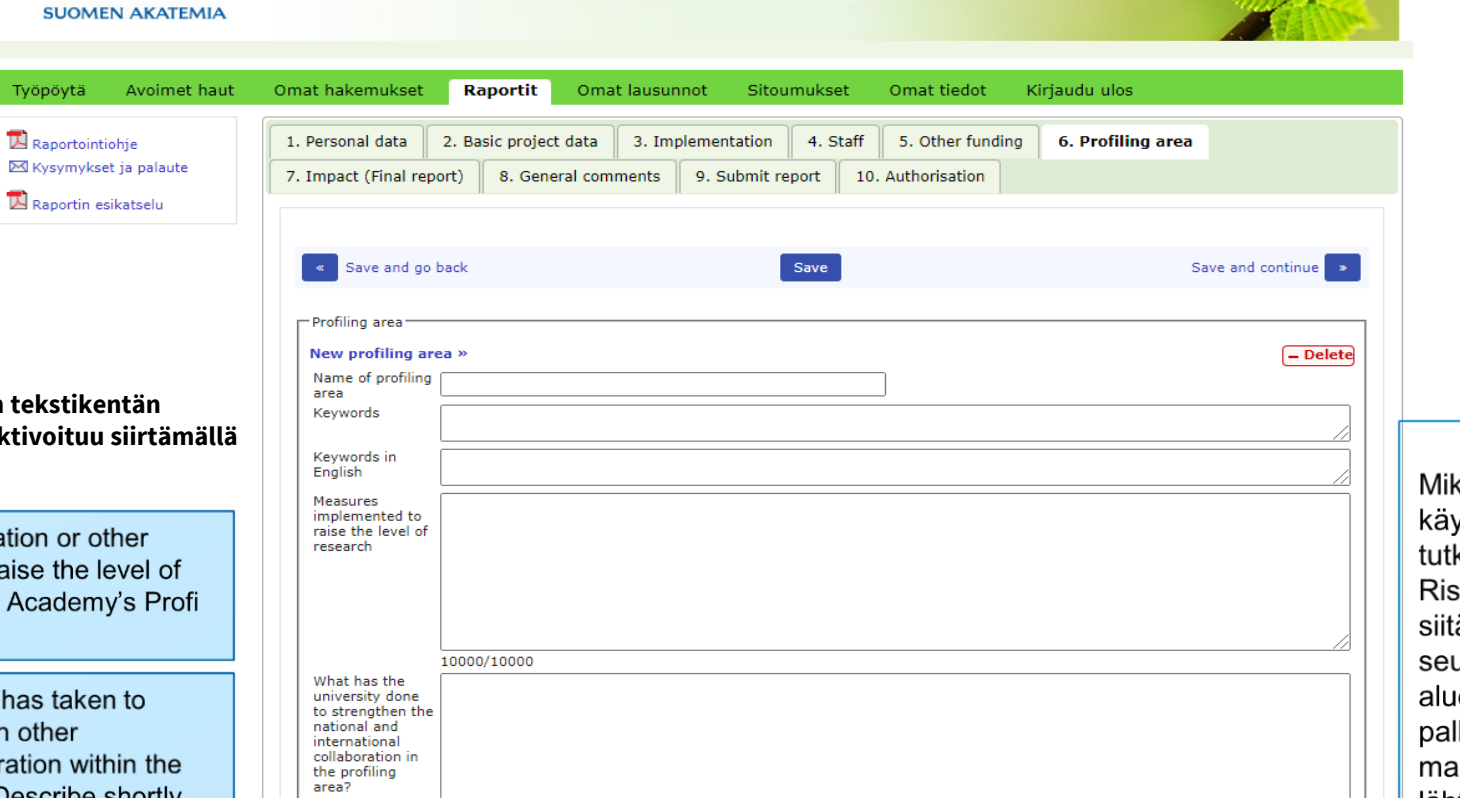

10000/10000

10000/10000

List the main

national and international

collaboration of the research

teams working in the profiling area Mikäli profi-rahoitusta on käytetty vaarassa olevien tutkijoiden (Scholars at Risk, SAR) tukemiseen, siitä raportoidaan seuraavat tiedot: profialue, henkilöiden määrä, palkkakuukaudet, mahdolliset muut kulut, lähtömaa/t, tutkimusalat. Raportointi siten, että henkilöä ei voi tunnistaa.

Verkkoasioinnissa kunkin tekstikentän ohjeistus (muistilappu) aktivoituu siirtämällä kursori tekstikenttään.

What measures identified in the application or other measures have been implemented to raise the level of research? Identify measures done with Academy's Profi funding.

List here the actions that the university has taken to enhance the research collaboration with other universities and organisations. Collaboration within the university can be included, if relevant. Describe shortly how these actions are interlinked with the strategy.

Describe shortly joint projects, events, networks, etc. that the research teams are involved in. Collaboration within university can be included, if relevant. Focus on the collaboration for which the profi funding has brought added value.

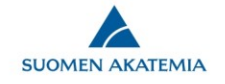

## Sivu: Impact Raportointi loppuraportissa – ei väliraportointia

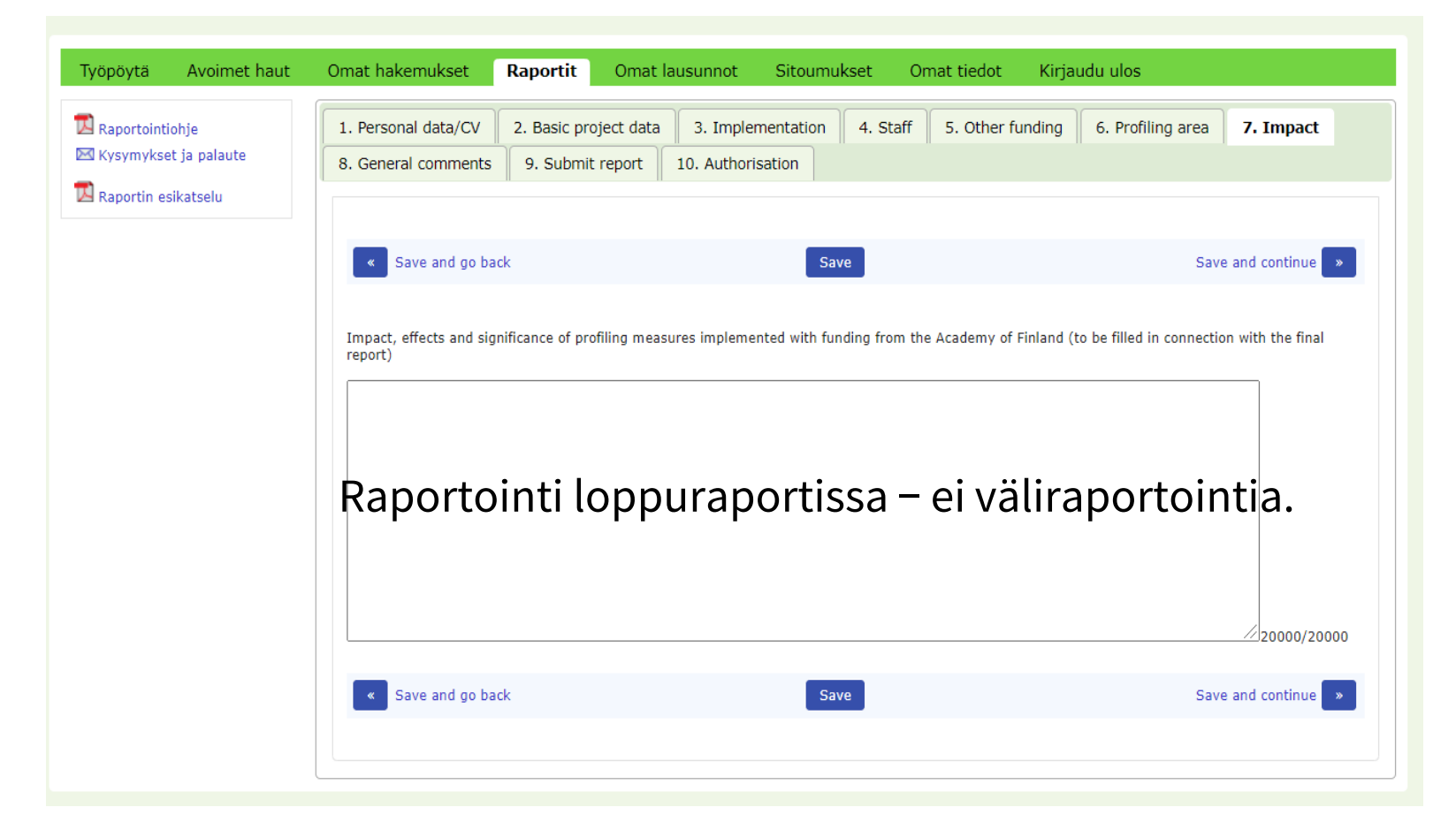

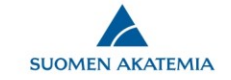

#### **Sivu: General comments**

|                       | office france france fr | raporte Lauban        |                     |              | KIMAUAU UIOS     |                      |  |
|-----------------------|----------------------------------------------------------------------------------------------------|-----------------------|---------------------|--------------|------------------|----------------------|--|
| Departaintichia       |                                                                                                    |                       |                     | onde dedoe   |                  |                      |  |
| Kysymykset ja palaute | 1. Personal data/CV                                                                                                    | 2. Basic project data | A 3. Implementation | n 🔺 4. Staff | 5. Other funding | 6. Profiling measure |  |
| Raportin esikatselu   | 7. Impact 8. Genera                                                                                                    | al comments 9. 5      | ibmit report        |              |                  |                      |  |
|                       |                                                                                                    |                       |                     | _            |                  |                      |  |
|                       | Save and go back                                                                                                    |                       | Sav                 | e            |                  | Save and continue    |  |
|                       |                                                                                                    |                       |                     |              |                  | 5000 characters left |  |
|                       | Save and go back                                                                                                    |                       | Sav                 | e            |                  | Save and continue    |  |

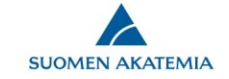

#### Sivu: Submit report

| SUOMEN AKATEMIA                                                  | Verkkoasiointi                                                                                                    |
|------------------------------------------------------------------|----------------------------------------------------------------------------------------------------|
| yöpöytä Avoimet haut<br>Raportointiohje<br>Kysymykset ja palaute | Omat hakemukset     Raportit     Lausunnot     Sitoumukset     Omat tiedot     Kirjaudu ulos       1. Personal data/CV     2. Basic project data     3. Implementation     4. Staff     5. Other funding     6. Profiling measure     7. Impact       8. General comments     9. Submit report     7. Impact     7. Impact     7. Impact |
| A Raportin esikatselu                                            | Submit report                                                                                                    |

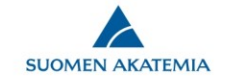

## Loppuraportin ohjeet

Impact-välilehdelle kirjoitettavan raportin sisältö ja osien ohjeelliset pituudet:

- **1. Yliopiston strategian toteuttaminen** (n. 1 sivu/3000 merkkiä)
  - Kuvaus siitä, miten nyt raportoitava Profi-rahoitus on tukenut yliopiston strategian toimeenpanoa

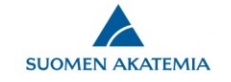

### Loppuraportin ohjeet

- 2. Akatemian rahoituksen tutkimuksen laadun kehittämiseen lisäarvoa tuottaneet vaikutukset profiloitumisalueittain (n. 1 sivu/3000 merkkiä per profiloitumisalue)
  - Tarkasteltuna sen mukaan mitä hakemuksessa on esitetty ja mitä yliopisto on päättänyt toteuttaa saadulla rahoituksella
  - Kuvataan myös mahdolliset ennakoimattomat vaikutukset
  - Hakemuksessa esitettyjen indikaattoreiden lisäksi raportoinnissa voi hyödyntää muitakin indikaattoreita
  - Tarkastelussa voi hyödyntää seuraavaa rakennetta soveltuvin osin:
    - Tutkimuksen laadun kehittämiseen liittyvien toimien (esim. rekrytoinnit, vierailuohjelmat, yhteistyöalustat tms.) vaikutukset
    - Merkittävimmät vaikutukset yliopistojen ja muiden toimijoiden yhteistyön syventämiseen (sekä kotimaassa että kansainvälisesti) ja poisvalintoihin
    - Profiloitumisen konkreettinen merkitys kansallisen osaamispohjaisen kasvun ja muiden yhteiskunnan tarpeiden kannalta

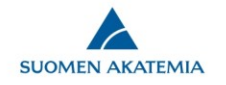

#### Loppuraportin ohjeet

- 3. Tiivistelmä (n. 0,5 sivua/1500 merkkiä)
  - Yhteenveto raportin sisällöstä: strategian toteuttaminen ja keskeiset vaikutukset
  - Akatemia käyttää tiivistelmää rahoitusmuotoa koskevassa viestinnässä. Siksi on tärkeää, että tiivistelmä on mahdollisimman selkeä ja yleistajuinen.

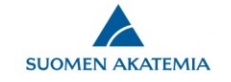

# Loppuraporttipohjan luominen

- Loppuraportin laatimisen voi aloittaa verkkoasioinnissa väliraportin jättämisen jälkeen, kun Akatemiasta on vahvistettu että raporttipohja on käytettävissä
- Valitse Raportit -välilehdellä "Näytä raportoitavat hankkeet"
- Valitse kyseinen rahoituspäätös ja "Luo uusi raportti"

|               | ATEMIA          |                      | V                | erkkoasi        | ointi              |                      |                                        |
|---------------|-----------------|----------------------|------------------|-----------------|--------------------|----------------------|----------------------------------------|
| öytä Avo      | bimet haut Om   | nat hakemukset       | Raportit Om      | at lausunnot    | Sitoumukset        | Omat tiedot          | Kirjaudu ulos                          |
| litse raporto | vitava hanke    |                      |                  |                 |                    |                      |                                        |
| Päätösni      | umero Tutkimusi | aihe Loppuraportin ( | leadline Rahoitı | ıskausi         | Haku               |                      |                                        |
| 301542        |                 | 01.06.2021           | 01.04.2          | 016- 31.08.2020 | Competitive fundin | g to strengthen univ | versities' research profiles (Profi 2) |
| ) 311934 (3   | 318930)         | 01.06.2022           | 01.04.2          | 017- 31.08.2022 | Competitive fundin | g to strengthen univ | versities' research profiles (Profi 3) |

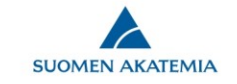

# Loppuraporttipohjan luominen

Valitse raportin tyyppi (loppuraportti) ja kieli (englanti)

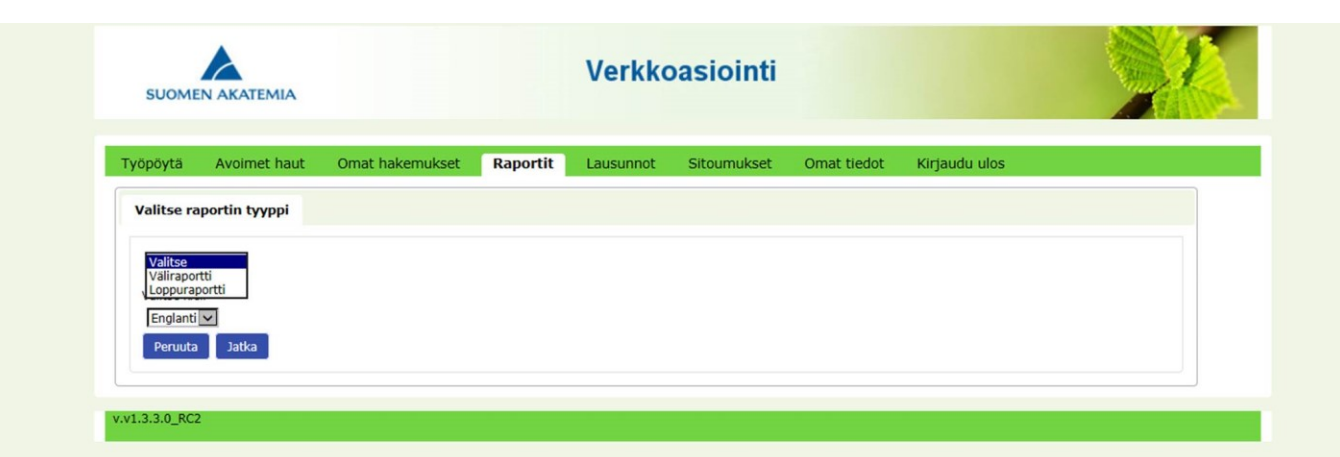

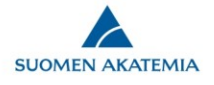

## Loppuraportti kirjoitetaan Impact-välilehdelle

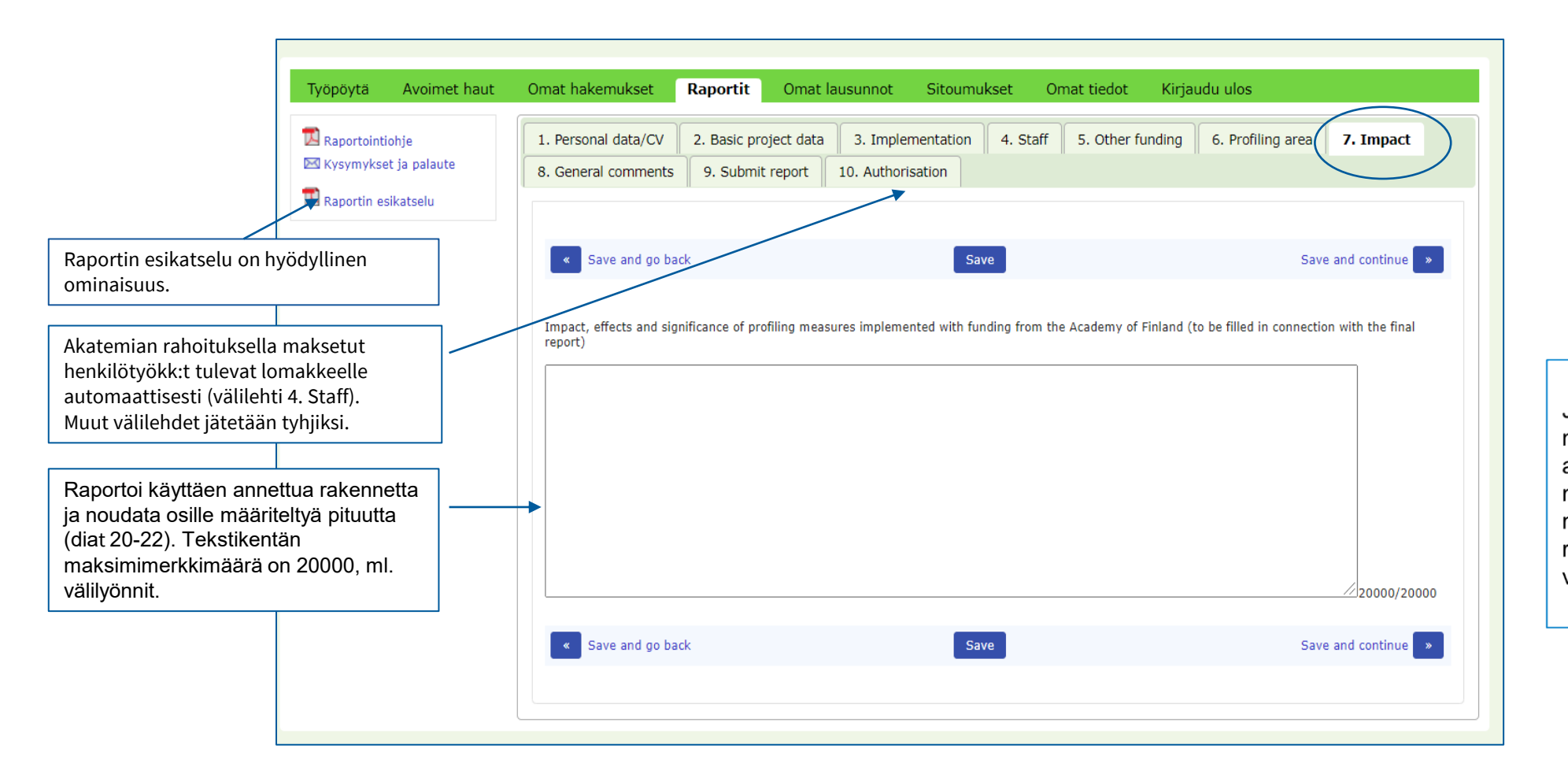

Jos raportoitavalla Profimyönnöllä rahoitettua Profialuetta rahoitetaan myöhemmällä myönnöllä, näistä toimista raportoidaan seuraavissa väli- ja loppuraporteissa

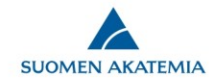

#### Submit report

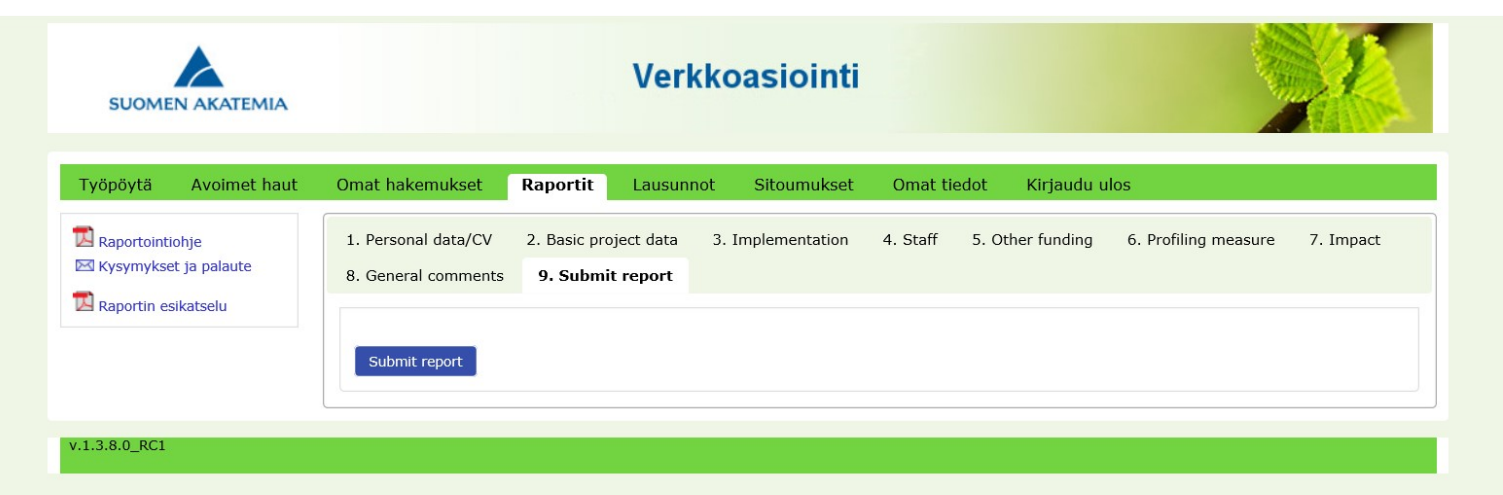

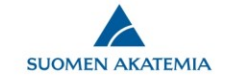